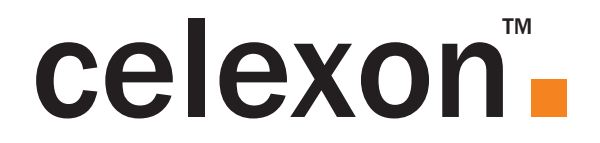

# Manuel d'utilisation

# Caméra de documents celexon DK500

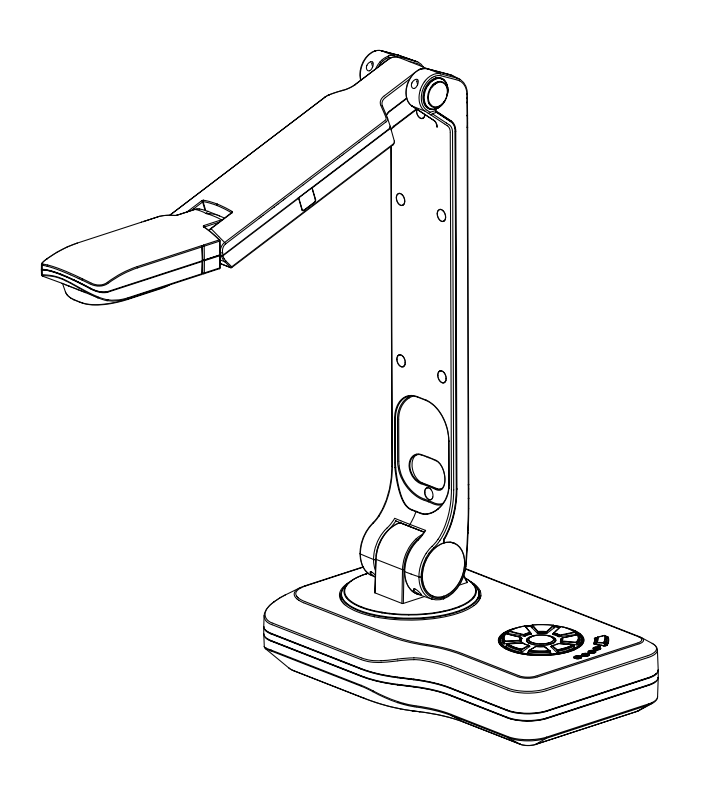

Merci d'avoir choisi la caméra de documents de la marque celexon. Veuillez lire attentivement la notice avant toute utilisation et veuillez la conserver.

#### DE:

Auf http://de.celexon.com finden Sie durch Eingabe der Identifikationsnummer "4260094738609" im Suchfeld die aktuelle Version dieser Bedienungsanleitung in Ihrer jeweiligen Landessprache zum Download. Die Konformitätserklärung und die zu diesem Produkt gültigen Zertifizierungen sind auf unserer Webseite http:// de.celexon.com einsehbar.

#### EN:

At *http://uk.celexon.com* you can find the latest version of the manual and download it simply by searching the identification number "4260094738609" in the search field. The declaration of conformity and the relevant certificates for this product are available on our website *http://uk.celexon.com*.

#### FR:

En vous rendant sur *http://fr.celexon.com* et en entrant le numéro d'identification "4260094738609" dans la barre de recherche, vous pourrez télécharger la version française la plus actuelle de cette notice d'utilisation. La déclaration de conformité ainsi que les certificats en cours de validité de ce produit sont disponibles sur notre site internet *http://fr.celexon.com*.

#### NL:

Op http://nl.celexon.com vind u door ingave van het identificatienummer "4260094738609" in het zoekveld de actuele versie van deze gebruikershandleiding in uw taal als download. De conformiteitsverklaring en de voor dit product geldige certificaten kunnen op onze website http://nl.celexon.com worden ingezien.

#### SE:

På *http://uk.celexon.com* hittar du den aktuella versionen av din bruksanvisning på ditt spårk för nedladdning genom att skriva in identifikationsnumret "4260094738609" i sökrutan. Försäkran om överensstämmelse och de gilitiga certifikaten för denna produkt kan hittas på hemsidan *http://uk.celexon.com*.

#### PL:

Na stronie *http://pl.celexon.com* znajdą Państwo aktualną wersję instrukcji obsługi. W polu szukaj należy podać następujący numer: "4260094738609". Deklaracja zgodności oraz certyfikaty dotyczące produktu są dostępne na stronie *http://pl.celexon.com*.

#### ES:

Puede descargar la versión actual de este manual de uso, en el idioma correspondiente en *http://es.celexon.com* introduciendo el código de identificación "4260094738609" en la barra de búsqueda. Puede encontrar la declaración de conformidad y los certificados correspondientes para este producto en nuestra página web *http://es.celexon.com*.

#### IT:

Visitando il sito *http://celexon.com* e inserendo nel campo di ricerca il codice identificativo "4260094738609" si potrà scaricare la versione più recente di queste istruzioni. La dichiarazione di conformità e le certificazioni relative a questo prodotto sono visibili sul nostro portale *http://celexon.com*.

### Consignes de sécurité

- N'utilisez pas ce produit avant d'avoir lu et compris le manuel d'utilisation en entier.
- Ce produit est conçu pour être utilisé en intérieur. L'utilisation en extérieur peut causer des dommages sur le produit.
- Installez ce visualiseur sur un support stable afin d'éviter que celui-ci ne tombe et soit endommagé ou que vous vous blessiez avec.
- Soyez prudents lorsque vous branchez et débranchez les câbles.
- Faites attention à ce que les câbles soient installés de sorte à ce qu'ils soient protégés d'éventuels mouvements brusques.
- Les réparations sur ce produit ne doivent être effectuées que par des professionnels qualifiés.
- Évitez de mettre la caméra de documents en contact avec des liquides ou des produits chimiques.
- Ne touchez pas l'objectif du visualiseur.

Clause de non-responsabilité

Les informations contenues dans ce document peuvent être modifiées sans préavis de la part du fabricant. Des modifications seront apportées dans les versions suivantes de ce manuel d'utilisation. Le fabricant ne garantit pas l'exactitude des informations contenues dans ce document.

Consignes d'entretien

Ne nettoyez le produit qu'avec une lingette douce, sèche et propre. En cas de nonutilisation prolongée, veillez à ranger le produit dans l'emballage d'origine si possible, et ce dans un lieu protégé de l'humidité et à une température d'environ 20°c.

Inclus dans la livraison

- Visualiseur de documents celexon DK500
- Télécommande infrarouge
- Câble USB 1,5m
- Câble HDMI 1,5m
- Câble VGA 1,5m
- Bloc d'alimentation
- Manuel d'utilisation

## Fonctions de la télécommande

| Switch     | Alterner entre sortie VGA et HDMI                                |  |  |
|------------|------------------------------------------------------------------|--|--|
| Resolution | Changer la résolution de l'écran                                 |  |  |
| NAV        | Afficher / Masquer le menu (seulement Auto-Hide)                 |  |  |
| Online     | Passage du mode USB au mode Vidéo                                |  |  |
| Zoom In    | Zoom avant                                                       |  |  |
| Zoom Out   | Zoom arrière                                                     |  |  |
| Auto       | Mise au point automatique                                        |  |  |
| Far        | Mise au point manuelle de loin (pour objets en 3D)               |  |  |
| Near       | Mise au point manuelle de près (pour objets en 3D)               |  |  |
| Photo      | Prendre une capture d'écran (seulement avec une carte SD)        |  |  |
| Record     | Faire une capture vidéo de l'écran (seulement avec une carte SD) |  |  |
| Light      | Éteindre / Allumer la lumière                                    |  |  |
| Browse     | Naviguer dans la carte SD                                        |  |  |
| Freeze     | Arrêt sur image                                                  |  |  |
| Split      | Écran partagé                                                    |  |  |
| Text/Img   | Alterner entre le mode Texte et le mode Image                    |  |  |
| Del        | Effacer une image ou une vidéo                                   |  |  |
| Rotate     | Incliner l'image à 90°, 180° ou 270°                             |  |  |
| Mirror     | Miroitage                                                        |  |  |
| Neg        | Inverser la couleur (Négatif)                                    |  |  |
| Exit       | Retour                                                           |  |  |

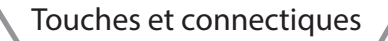

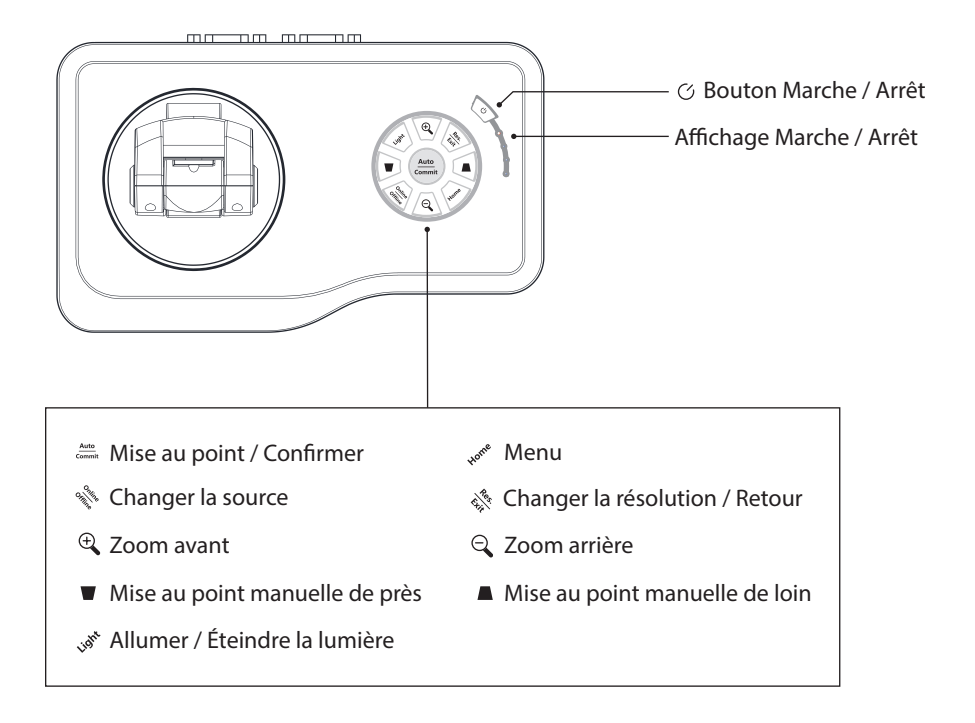

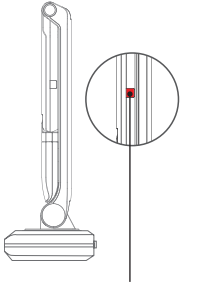

Récepteur infrarouge

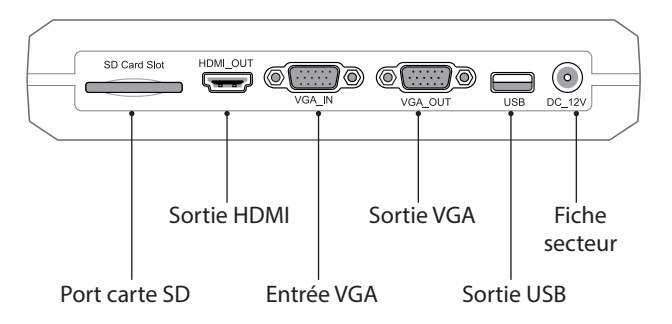

#### Entrées et sorties

#### Port carte SD :

Vous pouvez insérer ici une carte SD pour pouvoir sauvegarder des photos ou des vidéos depuis votre visualiseur ou afficher du contenu de votre carte. La carte SD doit être formatée au format FAT32.

#### Sortie HDMI :

Avec cette sortie HDMI, vous pouvez afficher l'image du visualiseur de documents sur un dispositif d'affichage (par exemple un vidéoprojecteur, une télévision, etc...) à l'aide d'un câble HDMI.

#### Entrée VGA :

Avec cette entrée VGA-IN, un autre signal VGA (par exemple un ordinateur) peut être affiché sur le dispositif d'affichage utilisé, lorsque le visualiseur n'est pas utilisé.

#### Sortie VGA :

Via cette sortie VGA, vous pouvez afficher l'image du visualiseur ou l'image de l'entrée VGA sur un dispositif d'affichage.

#### Sortie USB :

Via la sortie USB, vous pouvez afficher l'image du visualiseur sur un PC avec un logiciel adapté.

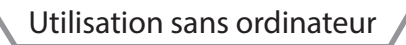

- 1. Relier l'appareil avec le câble fourni (HDMI ou VGA) au dispositif d'affichage que vous souhaitez.
- 2. Branchez l'appareil sur secteur.
- 3. Vous pouvez maintenant l'allumer en appuyant sur le bouton Marche / Arrêt.
- Si votre écran (dispositif d'affichage) n'a pas de sélection de source automatique, choisissez la source vous-même depuis votre écran en fonction du type de connectique que vous utilisez.
- 5. L'appareil est maintenant prêt à l'utilisation et peut être contrôlé depuis votre dispositif d'affichage avec les touches présentes dessus.

### Utilisation avec un ordinateur

#### Option 1:

- 1. Reliez l'appareil à un ordinateur avec le câble USB fourni.
- 2. Branchez votre appareil sur secteur avec le câble d'alimentation fourni.
- 3. Vous pouvez maintenant l'allumer en appuyant sur le bouton Marche / Arrêt.
- 4. La transmission entre vos deux appareils peut maintenant être effectuée avec un logiciel compatible. Votre ordinateur doit être allumé.
- 5. Les touches du visualiseur ne peuvent pas être utilisées dans ces conditions. La gestion de l'appareil se fait avec le logiciel.
- 6. La caméra de documents peut aussi être utilisée pour la vidéotéléphonie ou pour une utilisation similaire grâce à son microphone intégré.

#### Option 2:

- 1. Reliez un ordinateur à la caméra de documents à l'aide du câble VGA et utilisez l'entrée VGA.
- 2. Ensuite, reliez le dispositif d'affichage à la caméra de documents avec un câble VGA et utilisez la sortie VGA.
- 3. Branchez l'alimentation sur secteur.
- 4. Si la caméra de documents est éteinte, le dispositif d'affichage lira l'image de l'ordinateur. Dès que vous allumerez la caméra de documents, le dispositif d'affichage lira l'image de celle-ci. Vous ne pouvez commuter entre ces deux sources (ordinateur et caméra de documents) qu'en allumant et en éteignant la caméra de documents.

#### Remarque :

La caméra de documents celexon DK500 peut être utilisée avec n'importe quel logiciel PC compatible TWAIN.

#### **Fonction souris**

Vous pouvez contrôler la caméra de documents avec une souris d'ordinateur en branchant celle-ci au port USB. De plus, vous pouvez dessiner des commentaires graphiques dans l'image affichée avec le champ "Commenter".

## Menu de l'écran

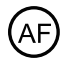

Mise au point

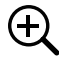

Zoom avant

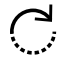

Rotation de l'image

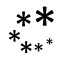

\*\* Arrêt sur l'image

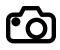

Capture d'écran (Carte SD requise)

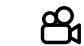

Capture vidéo (Carte SD requise)

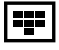

Navigation dans la carte SD

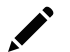

Commenter

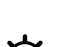

-O- Réglages

Mage dans l'image

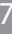

Changer la résolution

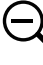

(<del>†</del>)

Zoom arrière

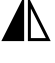

Miroitage

) Écran partagé

# Caractéristiques techniques

|               | Modèle                                               | DK500                                                                                                    |                |
|---------------|------------------------------------------------------|----------------------------------------------------------------------------------------------------|----------------|
|               | Capteur d'image                                      | CMOS 1/4"                                                                                                    |                |
| Configuration | Résolution                                           | 5MP 2592x1994                                                                                                    | SXGA 1280x960  |
|               |                                                      | HD1080 1920x1080                                                                                                    | HD720 1280x720 |
|               | Réglage de l'image                                   | Balance des blancs / Contraste / Lumi-<br>nosité / Netteté / Atténuation du bruit /<br>Arrêt sur image / Écran partagé / Mode<br>Image-dans-l'image / Miroitage / Rotati-<br>on / Commenter |                |
|               | Zoom numérique                                       | x10                                                                                                    |                |
|               | Couleurs                                             | En couleur / Noir et blanc / Négatif                                                                                                    |                |
| Fonctions     | Résolution de la capture<br>d'écran photo (Analogue) | 1080p, 5M [JPEG]                                                                                                    |                |
|               | Résolution de la capture<br>d'écran vidéo (Analogue) | 720p(25fps) / 1080p(5fps) [AVI]                                                                                                    |                |
|               | Résolution de la capture<br>d'écran photo (USB)      | 1080p, 5M                                                                                                    |                |
|               | Taux de rafraîchissement<br>de l'image               | 2592x1944px: YUV 2fps / MJPG 15fps<br>1920x1080px: YUV 5fps / MJPG 15fps<br>1280x720px: YUV 12,5fps / MJPG 15fps<br>800x600px: YUV 15fps / MJPG 15fps                                       |                |
|               | Source d'alimentation                                | 12V DC / 1A                                                                                                    |                |
|               | USB                                                  | Connection avec un PC ou une souris                                                                                                    |                |
|               | Port carte SD                                        | FAT32 jusqu'à 32GB                                                                                                    |                |
| Connectiques  | Ports vidéo                                          | VGA-In / VGA-Out / HDMI-out                                                                                                    |                |
|               | Résolution de l'image<br>délivrée                    | 1920x1080@60hz<br>1280x1024@60Hz<br>1280x720@60Hz<br>1024x768@60Hz                                                                                                    |                |

## Déclaration de conformité U.E.

Nous celexon Europe GmbH, Gutenbergstrasse 2, D-48282 Emsdetten déclare sous la seule responsabilité que le produit

" Caméra de documents DK500"

auquel se rapporte cette déclaration, est conforme aux directives européennes suivantes:

- Directive sur la compatibilité électromagnétique (EMC) 2014/30 / EU
- Directive basse tension (LVD) 2014/35 / UE
- Restriction d'utilisation de certaines substances dangereuses (RoHS) 2011/65 / EU

Une copie de la déclaration de conformité est disponible sur www.fr.celexon.com. Entrez "4260094738609" dans le champ de recherche et sélectionnez l'article.

celexon Europe GmbH

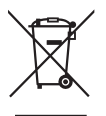

Protection de l'environnement :

Ce symbole apposé sur le produit signifie qu'il s'agit d'un appareil dont le traitement en tant que déchet est soumis à la réglementation relative aux déchets d'équipements électriques et électroniques (DEEE). Cet appareil ne peut donc en aucun cas être traité comme un déchet ménager et doit faire l'objet d'une collecte spécifique à ce type de déchets. Des systèmes de reprise et de collecte sont mis à votre disposition par les collectivités locales (déchèterie) et les distributeurs. En orientant votre appareil en fin de vie vers sa filière de recyclage, vous contribuerez à protéger l'environnement et empêcherez toute conséquence nuisible pour votre santé.

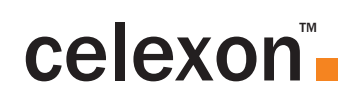